SproutAbout.

# Quick Reference Guide

Audience: Families.

Purpose: Learn how to invite others to SproutAbout, by adding a Care Circle Member.

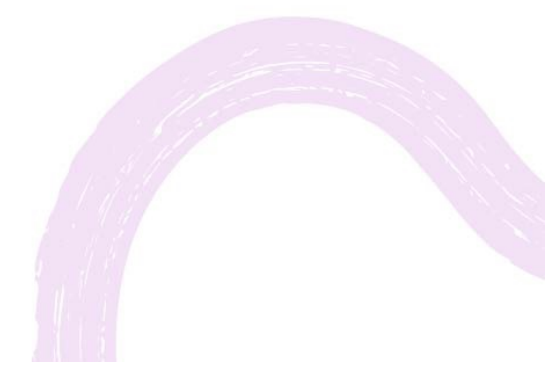

LEARNING CARE GROUP'S FAMILY OF BRANDS

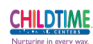

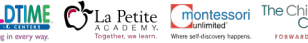

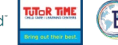

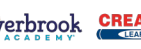

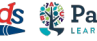

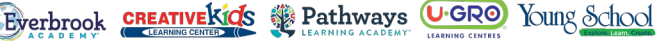

# Add Care Circle Member

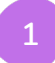

2

settings screen.

Member button.

Give SproutAbout app access to family and friends by adding them as a Care Circle Member.

Go to the Settings screen by tapping on the Menu (A) in the top right corner and then tap on Settings (B) from the list of options.

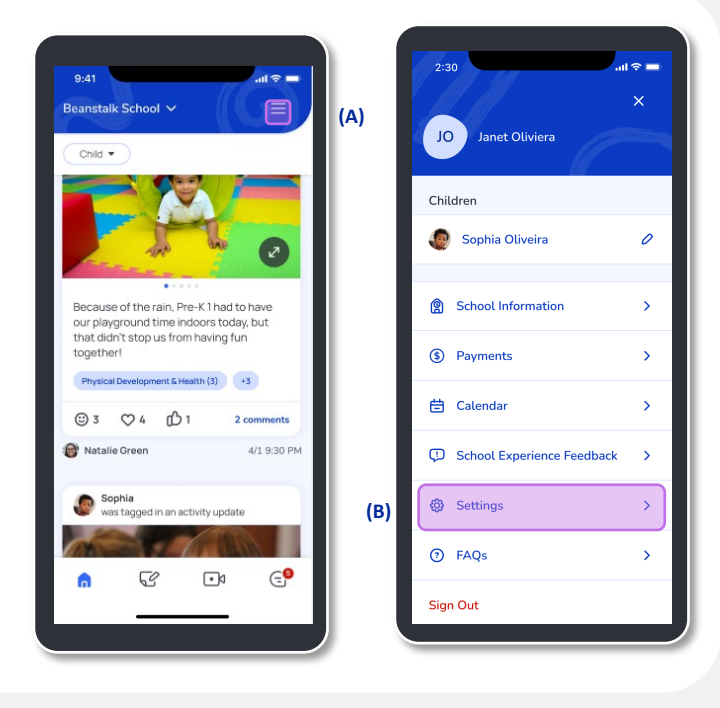

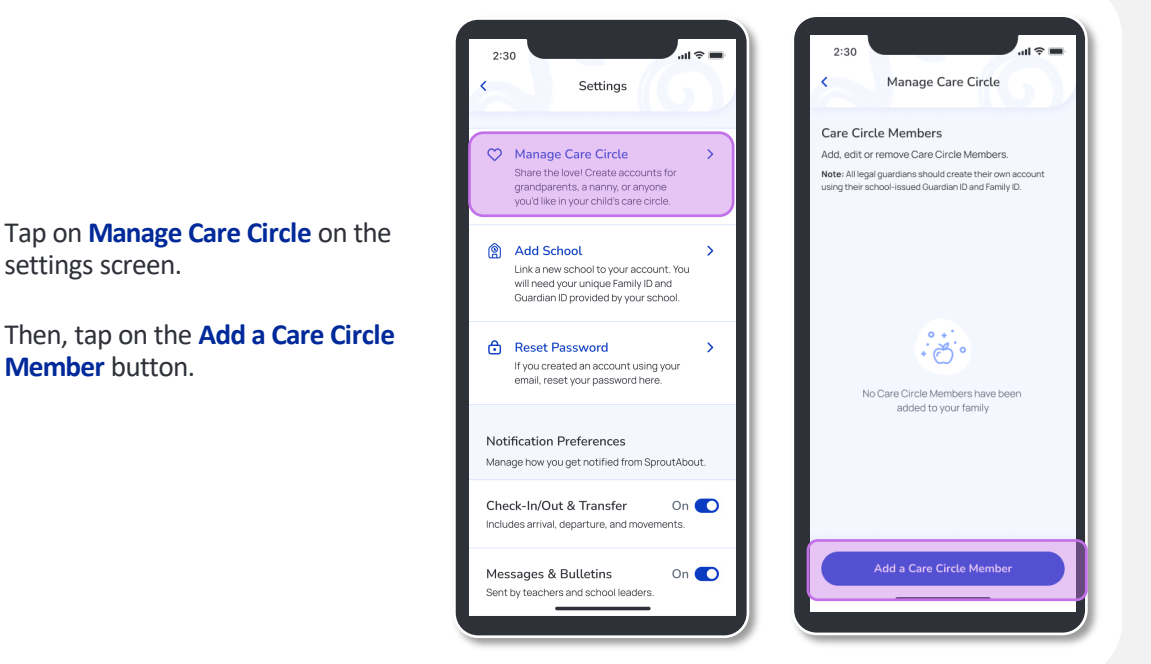

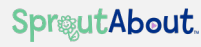

4

### Add the following information:

- a) First Name
- b) Last Name
- c) Relationship to Child Select a value from the drop down.
- d) SproutAbout App Access When enabled, gives them access to livestreaming, activity updates and messaging.
- e) Email Address This is the email address the SproutAbout invitation is sent to and will be used for sign in.

Tap **Add** to invite this Care Circle Member to SproutAbout.

| 2:30                      | ,॥। २ =<br>Add a Care Circle Member            |  |
|---------------------------|------------------------------------------------|--|
| PERSO                     | NAL INFORMATION                                |  |
| First Name                |                                                |  |
| Enter first name          |                                                |  |
| Last Name                 |                                                |  |
| Enter last name           |                                                |  |
| Relationshi               | p to Child                                     |  |
| Select                    | elationship                                    |  |
| SproutAbo                 | ut App Access (i)<br>bled                      |  |
| Email Addr<br>The email a | ess<br>iddress used to sign up for SproutAbout |  |
| exampl                    | e@email.com                                    |  |
|                           |                                                |  |
|                           | Add                                            |  |
|                           |                                                |  |

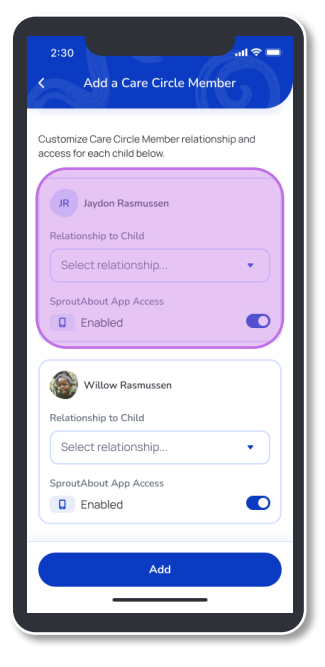

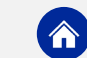

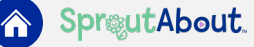

5

If you have multiple children in your family, relationship and access must be set at the individual child level.

Select a **Relationship** and **SproutAbout App Access** for each child listed.

6

Once you have successfully added a Care Circle Member, they will show as **Pending App Access** until the Care Circle Member accepts their invitation.

If needed, tap on **Resend** to send another email invitation to this Care Circle Member.

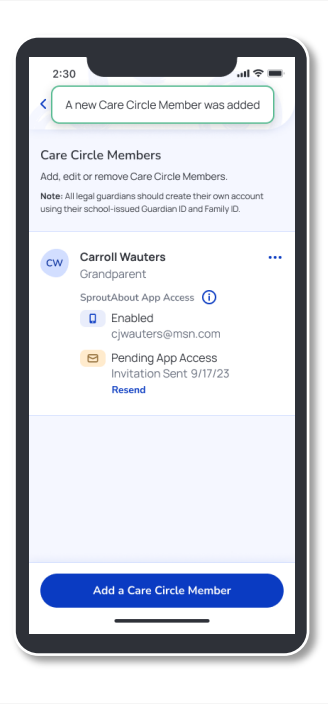

# Edit Care Circle Member

1

To **edit a Care Circle Member**, tap on the menu next to the person you would like to edit.

**Quick Note**: You can also **delete a Care Circle Member** from here, which will remove their access to your family in SpoutAbout.

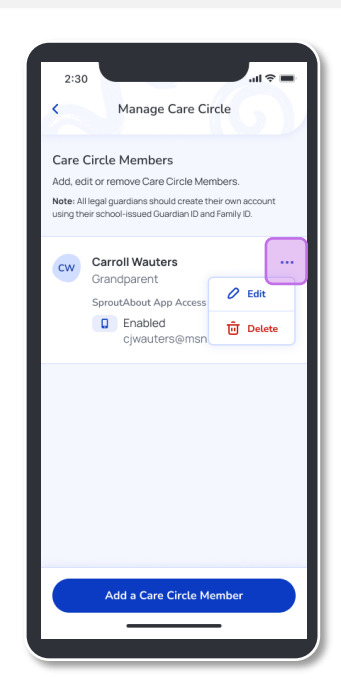

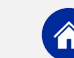

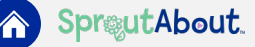

2

For **Care Circle Members**, SproutAbout permissions, relationship to child, and email address can be edited.

**Quick Note:** Email Address can only be edited if the Care Circle Member has not accepted their SproutAbout invitation yet.

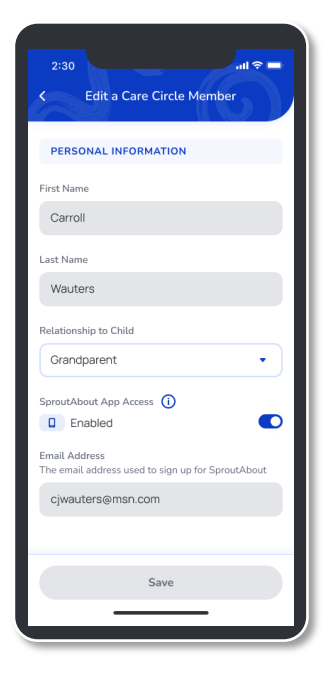

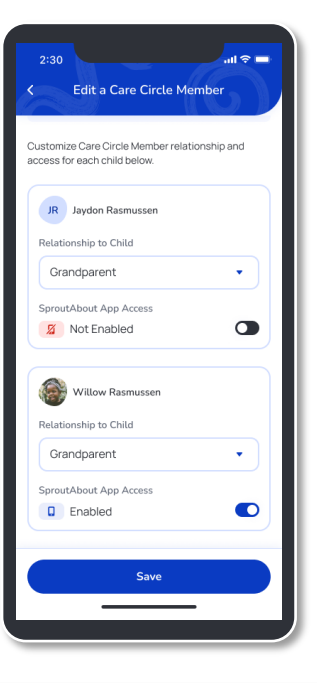

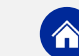

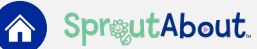

3

If you have multiple children, you can edit relationship and permissions for each individual child.

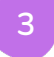

When you are finished, tap the Save button to save your edits.

You will then see confirmation that the Care Circle Member was updated.

| C Edit a Care Circle Member                                                               | A Care Circle Member was updated                                                                                                    |
|-------------------------------------------------------------------------------------------|----------------------------------------------------------------------------------------------------|
| PERSONAL INFORMATION First Name                                                           | Care Circle Members<br>Add, edit or remove Care Circle Members.<br>Note: Allegai guardians should create their own account<br>using their school-issued Guardian ID and Family ID. |
| Last Name<br>Wauters<br>SproutAbout App Access ①<br>③ Not Enabled                         | Cerroll Wauters<br>Grandparent SproutAbout App Access<br>Mot Enabled<br>cjwauters@msn.com                                                                                          |
| CHILDREN<br>Customize Care Circle Member relationship and<br>access for each child below. |                                                                                                    |
| IR Jaydon Rasmussen<br>Relationship to Child<br>Save                                      | Add a Care Circle Member                                                                                                    |

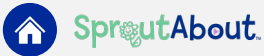